PagoScuola è la funzione del registro elettronico Axios per accedere più facilmente al sistema pagoPA/Pago in Rete.

L'attivazione della funzione PagoScuola del registro elettronico ha diversi effetti positivi:

- Permette all'Istituto di rispettare la normativa (le scuole, in quanto pubbliche amministrazioni sono obbligate ad adottare il sistema pagoPA per tutti i pagamenti che richiede, come previsto dall'art. 5 del CAD, Codice dell'Amministrazione Digitale, e dal D.L. 179/2012);
- 2. Permette alle famiglie di pagare direttamente e con varie modalità le somme richieste dalla scuola a vario titolo (uscite didattiche, assicurazione, contributi volontari...). Il pagamento può essere effettuato subito on line tramite il servizio (con carta di credito, addebito in conto, altri metodi di pagamento) oppure disponendo del documento di pagamento (scaricabile sempre da PagoScuola o da Pago in Rete) e utilizzando i canali (online e fisici) di banche e altri Prestatori di Servizi di Pagamento (PSP):
- presso le agenzie della banca
- utilizzando l'home banking del tuo PSP (cerca i loghi "CBILL" o "pagoPA")
- presso gli sportelli ATM o fisici della banca (se abilitati)
- presso le ricevitorie, i tabaccai e i supermercati.
- 1. Solleva i rappresentanti di classe dall'impegno, che alcuni accettavano comunque volontariamente e di buon grado, di raccogliere le somme dovute in contanti e provvedere poi ad un versamento collettivo;
- 2. Permette infine di scaricare direttamente dalla piattaforma l'attestazione del pagamento fatto valida ai fini fiscali, senza richiedere una dichiarazione alla scuola.

Sia che si acceda al registro tramite computer o tramite app, la funzione permette di visualizzare e scaricare il singolo avviso di pagamento che potrà essere effettuato in banca, in tabaccheria, direttamente con carta di credito o tramite i canali di pagamento on line.

Per chi accede tramite computer, l'icona PagoScuola compare accanto alle altre funzioni:

| 300 | OLA DIGITALE                     | a second second |           | 2024/2                     | 2025                         | • <u>st</u>                       |
|-----|----------------------------------|-----------------|-----------|----------------------------|------------------------------|-----------------------------------|
|     |                                  |                 |           |                            |                              |                                   |
| Y   |                                  | Ŷ               | · · · · · |                            |                              |                                   |
| 8   | Fuxeeninge<br>venerdi            |                 | 000       |                            | Anagrafico                   | Curriculum<br>e Documenti         |
| Q,  | Ustilta artikipata               |                 |           |                            | WE AN TUCK DATE ANALANANCE   | VW AT TUDI CURRICILIA E DOCUMENTI |
| 10  | Arguments                        |                 |           | Orario<br>Lezioni          | Assenze<br>e Giustificazioni | Richiesta<br>Permessi             |
| 12  | Argomento di Italiano            |                 | Micerca   | WHALL ORAND DELLE LEDOW    | NIN ALLE THE ASSEMBL         | VAN FLICI PERMISSI                |
| =   | Areamento di Matematica          |                 |           | Registro di Classe         | Valutazioni                  | Pagella                           |
| 10  | Argumento di SOSTEGNO            |                 |           | VALARGOMENT, COMPTLE NOTE. |                              | VW ALLA PAGELLA 3                 |
| 14  | romako per casa di Italiano      |                 |           | Colloqui                   | PagoScuola                   | Libri di testo                    |
| 14  | Compiles per care .4 ***ternatio | ca              |           | W A COLLOGU                | WEATADOSCUCIAT CONTRAUT      | WALMID TOTO                       |

| d di ana manata                      |                                                         |                                 |                                                                                                    |                                           |                                                                                                    |
|--------------------------------------|---------------------------------------------------------|---------------------------------|----------------------------------------------------------------------------------------------------|-------------------------------------------|----------------------------------------------------------------------------------------------------|
| dei pagamenti                        |                                                         |                                 |                                                                                                    |                                           |                                                                                                    |
| n pagato                             |                                                         |                                 |                                                                                                    |                                           |                                                                                                    |
| o stata del pagamento vertà oggiarna | a in seguite alla sincronizzazione can Pagainflete (Mir | istero dell'Istruziane).        |                                                                                                    |                                           |                                                                                                    |
| Pagatore<br>Versante                 | Evento                                                  | Data Scadenza<br>Data Pagamento | Importo<br>Stato                                                                                                    | Data Sincronizzatione SIDI<br>Codice SIDI | Comendi                                                                                                    |
|                                      |                                                         |                                 |                                                                                                    |                                           | A                                                                                                    |
|                                      |                                                         |                                 | Contraction of the local division of the local division of the loc |                                           | and the second second se |
|                                      |                                                         |                                 | Casedo Desta formation                                                                                                    |                                           | Bras                                                                                                    |

Di seguito si indicano invece le operazioni da effettuare per visualizzare gli avvisi di pagamento tramite la app:

- 1. Aprire l'app Axios Famiglia;
- 2. Cliccare sul menu in alto a sinistra;
- 3. Scorrere fino in fondo e cliccare su "versione web";
- 4. In automatico si aprirà un'altra pagina dove è presente il pulsante PagoScuola;
- 5. In questa sezione sarà visibile l'avviso di pagamento in versione .pdf
- 6. Pagare con le consuete modalità.